# Anleitung zur Installation und Nutzung des Sony PRS-T1 eBook Readers

Der neue Sony PRS-T1 eBook-Reader ist nicht mehr mit dem Programm Adobe Digital Editions zu bedienen. Es sind daher einige Schritte nötig, um den Reader für den Gebrauch von eBooks vorzubereiten. Die folgende Anleitung soll Ihnen dabei helfen, den Reader zu installieren, sich eine benötigte Adobe ID einzurichten und in unserem eBookS-Shop gekaufte Titel auf den Reader zu übertragen und zu lesen. Falls Sie Fragen dazu haben, welche in dieser Anleitung nicht beantwortet werden, wenden Sie sich bitte an unseren Kundenservice, telefonisch oder per E-Mail an service@libri.de.

# Installation

 Um die Software zu installieren, muss zunächst das Installationsprogramm heruntergeladen werden. Wechseln Sie dazu bitte auf die Website <u>http://ebookstore.sony.com/download/</u>. Klicken Sie dort auf Reader for PC, anschließend auf Download for PC. Nun wird die Datei ReaderInstaller.exe heruntergeladen.

Reader" A More free ways to read anywhere. Choose the free Reader app that's right for you. Reader<sup>®</sup> for PC Reader<sup>®</sup> for Mac<sup>®</sup> Reader" for Android" leader<sup>™</sup> for Access all your favorite eBooks, Newspapers and Magazines from Reader Store Sync your Reader Store content across your PCs, Macs and Android devices Borrow books from your local library (library card required) Download for PC

2. Nachdem die Installationsdatei heruntergeladen wurde, starten Sie die Installation, indem Sie die Datei öffnen, folgen Sie den Anweisungen des Installationsprogramms und installieren Sie die Sony Reader Software auf Ihrem PC.

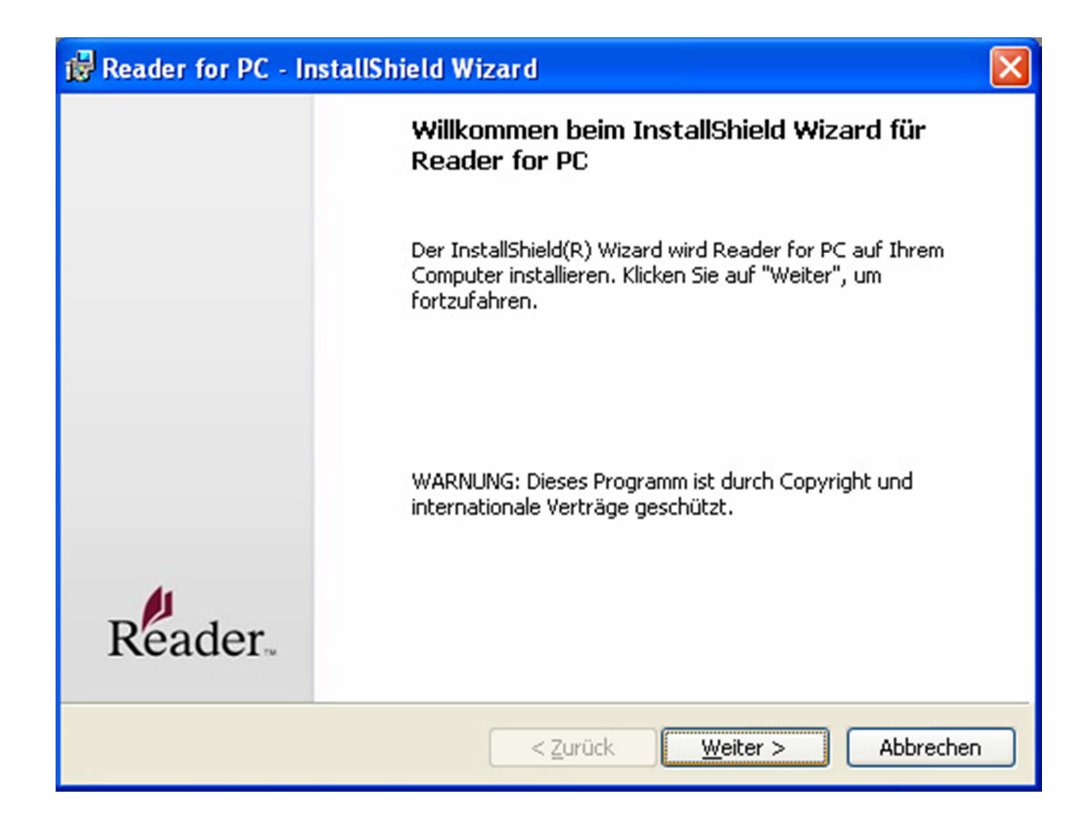

Sobald das Programm installiert wurde, ist es standardmäßig unter **Start > Programme > reader for pc > Reader for PC** zu finden.

# Erstellen einer Adobe ID

Für die meisten der bei Libri.de angebotenen eBooks ist es nötig, sich eine **Adobe ID** anzulegen. Diese ID stellt sicher, dass nur Sie das von Ihnen gekaufte eBook lesen und benutzen können. Eine Nutzung ohne eine solche ID ist bei vielen eBooks nicht möglich. Sofern Sie noch keine Adobe ID besitzen, können Sie sich kostenlos bei Adobe registrieren und erhalten Ihre persönliche Adobe ID. Gehen Sie dazu bitte auf die Website von Adobe:

https://www.adobe.com/cfusion/membership/index.cfm?nf=1&loc=de&nl=1

Geben Sie dort die erforderlichen Daten ein und bestätigen Sie diese.

### eBooks in unserem eBookS-Shop kaufen und auf den Reader übertragen

1. Schalten Sie Ihren Sony Reader ein und schließen Sie ihn mit Hilfe des mitgelieferten USB Kabels an Ihren Windows Computer an. Die Ein/Aus-Schalter sowie den USB-Anschluss finden Sie an der Unterseite des Gerätes.

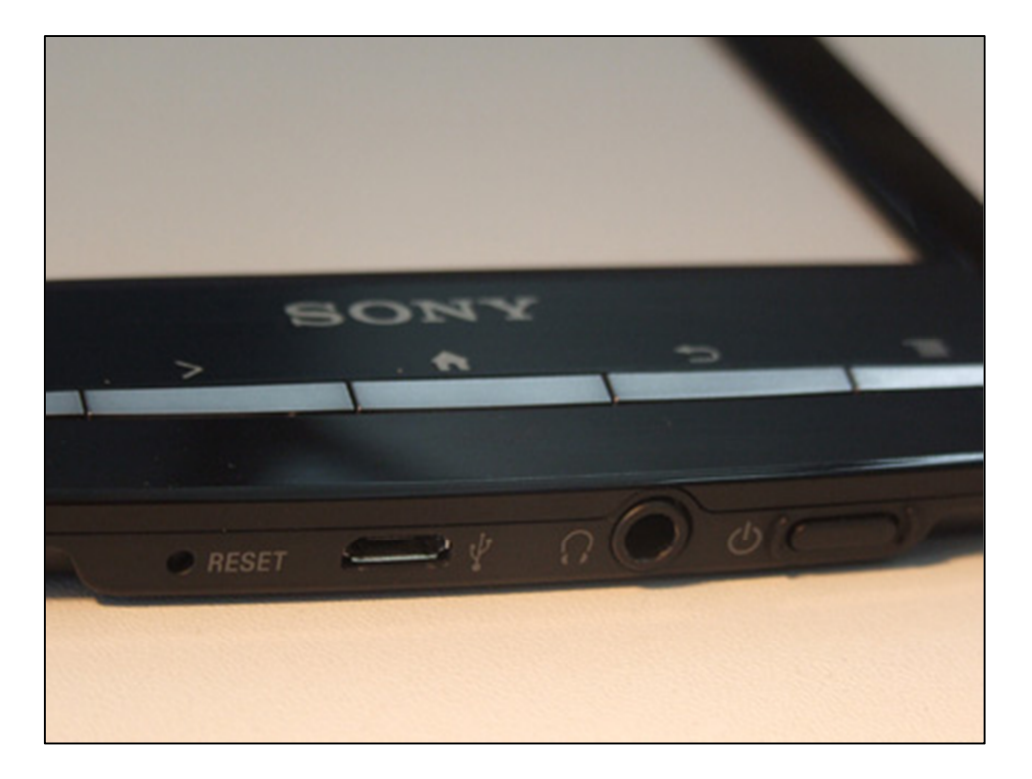

2. Nachdem Sie Ihr Gerät mit dem Computer verbunden haben, muss der Reader in den Datenübertragungsmodus versetzt werden. Dazu berühren Sie bitte den Button **Datenübertragungsmodus** auf dem Display des Readers.

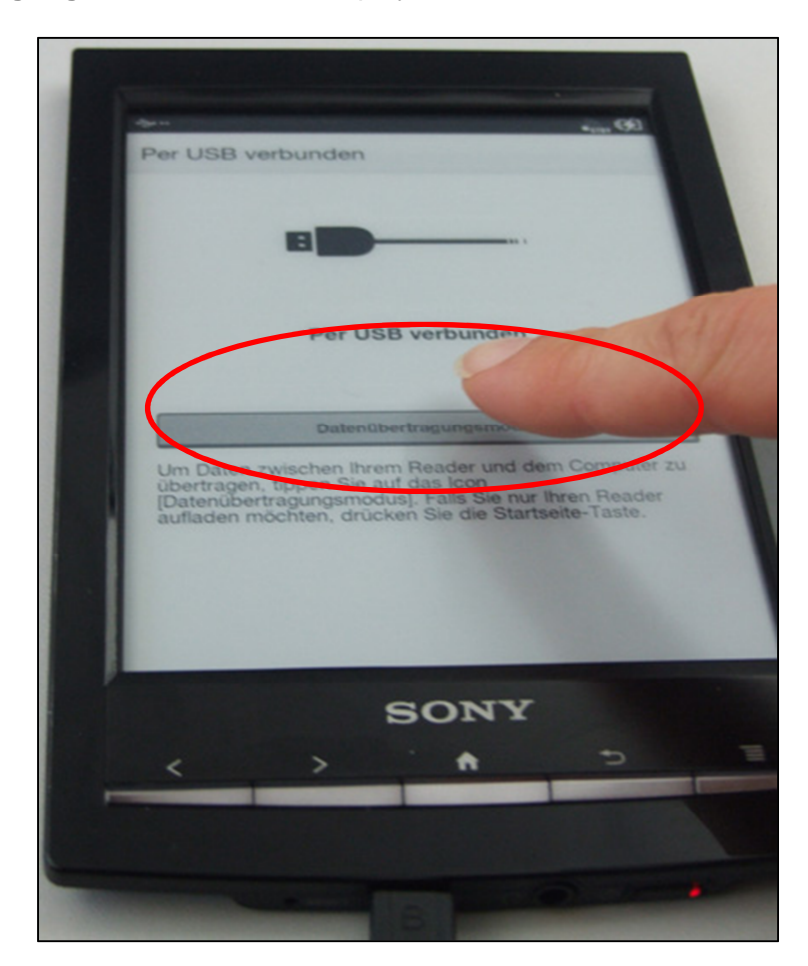

3. Nun besuchen Sie unseren Onlineshop. Nachdem Sie einen Titel in unserem Shop gefunden haben, den Sie kaufen möchten, legen Sie diesen in den Warenkorb. Sobald Sie alle Titel, die Sie kaufen möchten in den Warenkorb gelegt haben, klicken Sie auf den Warenkorb, überprüfen Ihre Bestellung und klicken anschließend auf Weiter zur Kasse. Melden Sie sich mit Ihren Benutzerdaten an. Sollten Sie noch kein Konto bei uns besitzen, so klicken Sie bitte auf Neues Konto einrichten. Folgen Sie den weiteren Schritten und schließen Sie die Bestellung ab. Nach einer erfolgreichen Bestellung wird Ihnen direkt auf dem Bildschirm eine Bestellbestätigung angezeigt. Scrollen Sie bitte auf dieser Seite ganz nach unten und klicken Sie auf Meine eBooks.

| Downloads                                                                  |                                                    |
|----------------------------------------------------------------------------|----------------------------------------------------|
| 1 x Epub <b>Der Friedhof in Prag</b> von Umbe                              | erto Eco                                           |
| Ihr eBook wird in Kürze unter "Me<br>Zum Downloadbereich: <u>Meine eBo</u> | ine «Books" in Ihrem Konto bereitgestellt.<br>ooks |
|                                                                            | Gesamtsumme Bestellung: 19,99 EUR                  |

- 4. In diesem Bereich finden Sie alle Ihre gekauften eBooks und können diese herunterladen. Klicken Sie dazu bitte auf den Button **Download**. Bitte beachten Sie, dass es nach dem Kauf eines eBooks einige Minuten dauert, bis ein Titel heruntergeladen werden kann.
- 5. Sobald Sie den Download starten, wählen Sie bitte die Option Öffnen mit und wählen dann aus der Liste das Programm Reader for PC aus.

| Öffnen von URLLink.acsm                                                             | × |
|-------------------------------------------------------------------------------------|---|
| Sie möchten folgende Datei herunterladen:                                           |   |
| Wie soll Firefox mit dieser Datei verfahren?    Offnen mit Reader for PC (Standard) |   |
| Eür Dateien dieses Typs immer diese Aktion ausführen                                |   |
| OK Abbrechen                                                                        | ] |

6. Das Programm **Reader for PC** öffnet sich automatisch und es erscheint ein Fenster, in dem Sie dazu aufgefordert werden, sich mit Ihrer Adobe ID zu autorisieren.

| Adobe-ID und Kennwort      |                           |
|----------------------------|---------------------------|
| Geben Sie Ihre Adobe-ID un | d lhr Kennwort ein.       |
|                            | Was ist die Adobe-ID?     |
| Adobe-Kennwort             | Adobe-Kennwort vergessen? |
|                            | OK Cancel                 |
|                            |                           |

Geben Sie hier die Zugangsdaten Ihrer vorher erstellten Adobe ID ein (E-Mail und Kennwort).

7. Nach einer erfolgreichen Autorisierung wird der gekaufte Titel heruntergeladen und erscheint in der Titelübersicht.

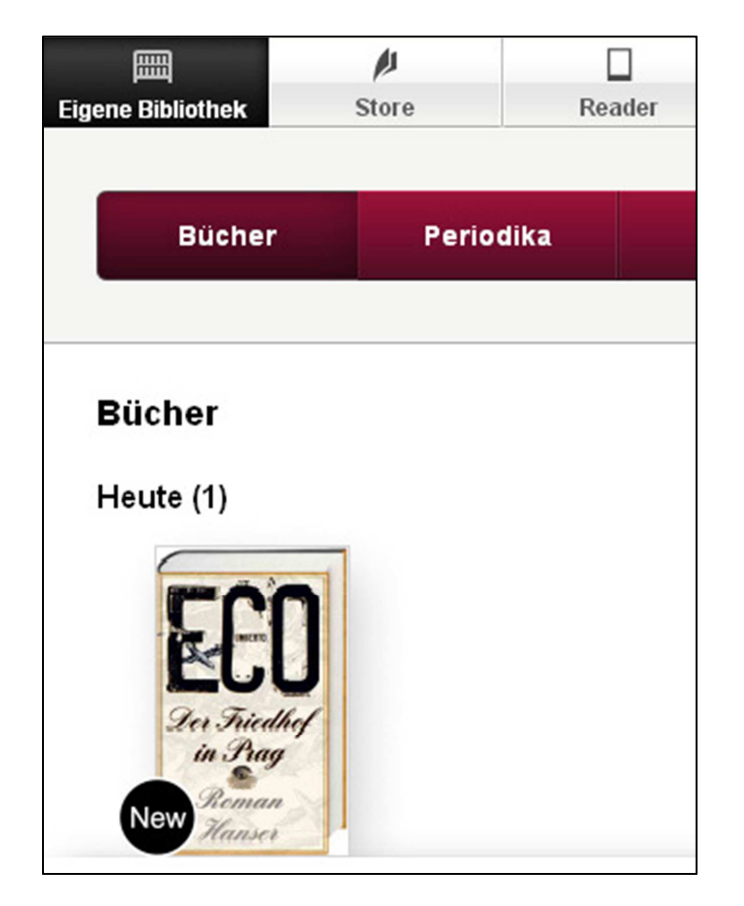

8. Anschließend erscheint ein Fenster, welches Sie auffordert, Ihren Reader zu autorisieren. Klicken Sie auf **Yes**. Jetzt sind sowohl Ihr Reader, als auch Ihr Computer für die Nutzung der bei uns gekauften eBooks autorisiert.

| Reader for PC                                                                               |
|---------------------------------------------------------------------------------------------|
| Sie müssen das Gerät zuerst autorisieren. Möchten Sie fortfahren?<br><u>Y</u> es <u>N</u> o |
| Reader                                                                                      |
| Das Gerät 'PRS-T1' wurde autorisiert.                                                       |
| ок                                                                                          |

Sollten Sie weitere Titel gekauft haben, so können Sie diese nun ebenfalls herunterladen. Sobald sich alle Ihre Titel in der Software **Reader for PC** befinden, können Sie diese auf den Reader übertragen. Klicken Sie dazu auf den Reiter **Reader** und dann auf den Button Jetzt synchronisieren. Dadurch werden alle gekauften und heruntergeladenen Inhalte automatisch auf den Sony Reader übertragen.

| Synchronisation               |       |
|-------------------------------|-------|
| Synchronisation läuft         |       |
|                               |       |
| Vorbereiten Sammlungen        |       |
| Verbindung nicht unterbrechen |       |
|                               | Stopp |
|                               |       |

# eBooks lesen

- 1. Schalten Sie Ihren Reader ein. Sollte der Reader mit dem Computer verbunden sein, so trennen Sie die Verbindung und ziehen Sie das USB-Kabel aus dem Reader heraus.
- 2. Auf dem Home-Screen des Readers befinden sich jetzt die eben gekauften und übertragenen Bücher als Mini-Cover-Symbole.

| The second second                             |           |
|-----------------------------------------------|-----------|
| Neu hinzugas                                  | Kein Buch |
| ECO (MARK)                                    |           |
| Der Friedhof in Pra<br>Eco, Umberto<br>Bücher |           |
| Periodika                                     | Reader    |

3. Tippen Sie auf das Cover des Buches, das Sie lesen möchten.

| Westerlason                    |
|--------------------------------|
| auch                           |
| Kein Buch                      |
| Neu hinzugetügt                |
| The Andrew Andrew Andrew Store |
| Der Friednischerto             |
| Bücher (men)                   |
|                                |
| iodika                         |
| Pentoa                         |
| Seite 1 vonz                   |
| SONY                           |

4. Das Buch wird nun aufgerufen und Sie können es auf Ihrem Sony Reader lesen. Sie können im Buch vor- und zurückblättern, indem Sie auf die Pfeiltasten am unteren Rand des Readers klicken. Alternativ können Sie auch über den Bildschirm in gewünschte Blätterrichtung wischen. Sollten Sie ein anderes Buch lesen wollen, so gelangen Sie über den Homebutton (Symbol: Haus) wieder zurück zum Home-Screen.

# Wir wünschen Ihnen viel Spaß mit Ihrem neuen Sony eBook Reader!